## Installation älterer Programm-Version unter WINDOWS VISTA

Um unter WINDOWS VISTA CD-ROMs , die bereits vor einigen Jahren erschienen sind, zu installieren, können Sie entweder die Benuterkontensteuerung ausschalten oder den Kompatibilitätsmodus des Installationsprogramms ändern.

## Benuterkontensteuerung ausschalten

- Öffnen Sie unter WINDOWS VISTA die Benutzerkonten. Diese erreichen Sie über START -> SYSTEMSTEUERUNG -> BENUTZERKONTEN.
- Unter der Rubrik ÄNDERUNGEN AM EIGENEN KONTO DURCHFÜHREN wählen Sie bitte BENUTZERKONTENSTEUERUNG EIN- ODER AUSSCHALTEN.
- Wählen Sie bei der Installation nicht den vorgeschlagenen Pfad "C:\Programme\..." aus, sondern geben einen Pfad außerhalb des Programme-Verzeichnisses an, z.B. C:\<CD\_NAME>

## Kompatibilitätsmodus des Installationsprogramms ändern

- Legen Sie die Installations-CD bzw. –DVD ein.
- Öffnen Sie den WINDOWS-Explorer.
- Wechsel Sie dort zum CD- bzw. DVD-Laufwerk.
- Klicken Sie mit der rechten Maustaste auf die Datei SETUP.EXE (Typ Anwendung), es erscheint folgendes Kontextmenü:

| 🛃 Eigenschaft             | Eigenschaften von Setup.exe                        |  |
|---------------------------|----------------------------------------------------|--|
| Allgemein Ko              | mpatibilität Sicherheit Details Vorgängerversionen |  |
| Ð                         | Setup.exe                                          |  |
| Dateityp:                 | Anwendung (.exe)                                   |  |
| Beschreibung              | g: InstallShield (R) Setup Launcher                |  |
| Ort:                      | C:\VFP                                             |  |
| Größe:                    | 35,0 KB (35.840 Bytes)                             |  |
| Größe auf<br>Datenträger: | 24,0 KB (24.576 Bytes)                             |  |
| Erstellt:                 | Heute, 17. April 2009, vor 1 Minute                |  |
| Geändert:                 | Mittwoch, 3. November 1999, 12:53:40               |  |
| Letzter<br>Zugriff:       | Heute, 17. April 2009, vor 1 Minute                |  |
| Attribute:                | Schreibgeschützt Erweitert                         |  |
|                           | OK Abbrechen Übernehmen                            |  |

• Wählen Sie die Karteikarte KOMPATIBILITÄT aus.

| 🛃 Eigenschaften von Setup.exe 📃 🎫                                                                                                    |
|----------------------------------------------------------------------------------------------------|
| Allgemein Kompatibilität Sicherheit Details Vorgängerversionen                                                                                                    |
| Falls dieses Programm Probleme verursacht, wählen Sie den<br>Kompatibilitätsmodus, der mit der früheren Windows-Version<br>übereinstimmt, unter der das Programm richtig funktionierte. |
| Kompatibilitātsmodus                                                                                                    |
| Programm im Kompatibilitätsmodus ausführen für:                                                                                                    |
| Windows XP (Service Pack 2)                                                                                                    |
| <ul> <li>Mit 256 Farben ausführen</li> <li>In Bildschimauflösung 640 x 480 ausführen</li> <li>Visuelle Designs deaktivieren</li> <li>Desktopgestaltung deaktivieren</li> </ul>          |
| Skalierung bei hohem DPI-Wert deaktivieren                                                                                                    |
| Berechtigungsstufe                                                                                                    |
| Programm als ein Administrator ausführen                                                                                                    |
| Finstellungen für alle Benutzer anzeigen                                                                                                    |
| OK Abbrechen Übemehmen                                                                                                    |

- Stellen Sie für das Programm den Kompatibilitätsmodus WINDOWS XP (ServicePack 2) ein.
- Starten Sie anschließend die Installation mit einem Doppelklick auf die Datei SETUP.EXE bzw. über die Autostartfunktion der CD bzw. DVD.
- Wählen Sie bei der Installation nicht den vorgeschlagenen Pfad "C:\Programme\..." aus, sondern geben einen Pfad außerhalb des Programme-Verzeichnisses an, z.B. C:\<CD\_NAME>